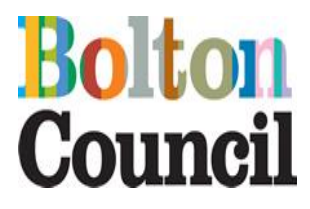

# Headcount User Guide

Version: 2.0 Last updated 30.12.2020

# Step by step guidance in the following:

- 1. Accessing your headcount
- 2. Viewing your tasks
- 3. Adding a new child
- 4. Editing and submitting your headcount
- 5. Linking a child to your headcount

## 1. Accessing your headcount via the Provider Portal

After logging into the Provider Portal, you will see the services that you have access to. You may not see all the boxes as per the diagram below.

| Bolton<br>Council                                                                                                    | Bolton Coun                      | cil's Provid           | er Portal (Te                               | est System)        |
|----------------------------------------------------------------------------------------------------|----------------------------------|------------------------|---------------------------------------------|--------------------|
| F Home                                                                                                    |                                  |                        | 🛔 PPT                                       | RAIN1 - 🔿 Sign out |
|                                                                                                    |                                  |                        |                                             |                    |
| Wolcon                                                                                                    | o to the F                       | Provide                | or Porte                                    | al                 |
| VVEICOII                                                                                                    |                                  | 100100                 |                                             | ai                 |
| Below, you will see the                                                                                                    | services available to you.       |                        |                                             |                    |
| The services available t                                                                                                    | hrough the Provider Portal are   |                        |                                             |                    |
| Headcount.     Z Year Old Eligibility Checker.     D0 Hours Eligibility Code Validati     Better Start Assessments.     Self Update. | on Checker.                      |                        |                                             |                    |
| If you do not have acce                                                                                                    | as to a service listed above and | d would like to, pleas | e contact us at                             |                    |
| one.support@bolton.g                                                                                                    | ov.uk for the Headcount or the   | e 30 Hours Validation  | h Checker. For access                       | s to the           |
| eligibility checker, pleas                                                                                                    | e email families@bolton.gov.     | .uk                    |                                             |                    |
|                                                                                                    |                                  |                        |                                             |                    |
|                                                                                                    |                                  |                        |                                             |                    |
| 30 Hours Free<br>Childcare                                                                                                    | r Start Headcount                | Self Update            | الله کې کې کې کې کې کې کې کې کې کې کې کې کې | PPTRAIN1           |
|                                                                                                    |                                  |                        |                                             |                    |

- Select the headcount service icon.
- Headcount tasks are sent out monthly.

# 2. Viewing your tasks

| Bolton<br>Council                                                                                                    | Bolton Cou                                                                                                    | ncil's Provider Portal (Test System)                                                                                                    |
|----------------------------------------------------------------------------------------------------|----------------------------------------------------------------------------------------------------|----------------------------------------------------------------------------------------------------|
| Home Headcount -                                                                                                    |                                                                                                    | ▲ PPTRAIN1 - Ô Sign out                                                                                                    |
| Welcome to the Provid<br>Please select the headcount task you wit<br>Please complete your headcount task<br>had already been submitted, please re | for Headcount Portal<br>in to complete. Once you have selected a<br>5 by the set deadline date. If you do not<br>member to re-submit the task otherwise | X<br>task, you can add new children and the hours attended by each child.<br>submit your headcount then we will not receive it. Similarly if you amend a headcount that<br>a we will not receive the changes you have made. |
| My tasks  Headcount (Actual) for Sep 19 - 21 Dec 19) for 4 year olds is required Balamory 1 - Beamory 1  View scients                             | Autumn Term 2019 (01<br>2 year olds, 3 year olds,<br>Cool Sorted,<br>Cool Torre                                                                         | My messages  My messages  My messages   Meadcount Reminder  Meadcount Reminder  Dear Provider Your headcount Task is due in 7 days. Please make sure you complete and submit it b  View all messages                        |
| <b>My tasks</b> are op<br>are available for                                                                                                    | en tasks that<br>editing                                                                                                    | My messages are messages sent via the portal                                                                                                    |

- To open your current task, click on the task to view.
- To review previous headcount tasks, click 'View all tasks'.

| <br>Headcount (Actual) for Autumn Term 2019 (01<br>Sep 19 - 31 Dec 19) for 2 year olds, 3 year olds, | Not Started. |
|----------------------------------------------------------------------------------------------------|--------------|
| 4 year olds is required<br>Balamory 1 - Balamory 1                                                   | Due 7 days   |

• To view previous tasks, you can search either between specific dates or use the drop-down menu to find previous tasks by status.

| ■ My ta             | sks                                                             |        |                                                                 |
|---------------------|-----------------------------------------------------------------|--------|-----------------------------------------------------------------|
| ۹                   | Task<br>For                                                     | Search | Status<br>E Current<br>Historical<br>Not started<br>In Brogress |
| Enter (<br>Please e | Criteria<br>enter your search criteria above then click Search. |        | Submitted                                                       |

Once you have selected the current task for editing. You will see your headcount screen, as shown below. You should see children on your headcount if you are already receiving funding for them this term.

| (a) (a) https://ems.bolton.gov.uk/ProviderPortal_TEST/Heac                                   | dcount/Head | IcountSubmission | ?taskServiceId= | 5098       |                        |                      |                         |             |                                                                                                    |                                             |                               | - <u>≙</u> ¢                                 | Search                                    |                                          |                                          |                   |        | - 0 × |
|----------------------------------------------------------------------------------------------|-------------|------------------|-----------------|------------|------------------------|----------------------|-------------------------|-------------|----------------------------------------------------------------------------------------------------|---------------------------------------------|-------------------------------|----------------------------------------------|-------------------------------------------|------------------------------------------|------------------------------------------|-------------------|--------|-------|
| Bolton Council's Provider P × 6 Home - Report Manager<br>File Edit View Favorites Tools Help | 1           |                  |                 |            |                        |                      |                         |             |                                                                                                    |                                             |                               |                                              |                                           |                                          |                                          |                   |        |       |
|                                                                                              | Bo          | olto             | n<br>cil        |            | Вс                     | olton                | Cou                     | nci         | l's Pro                                                                                             | vider                                       | Port                          | al (Te                                       | est S                                     | ysten                                    | n)                                       |                   |        |       |
|                                                                                              | # Ho        | me Head          | count +         |            |                        |                      |                         |             |                                                                                                    |                                             |                               | ≜ PP1                                        | RAIN1 +                                   | 🖒 Sign out                               |                                          |                   |        |       |
|                                                                                              | ₩ н         | eadcour          | nt (Actu        | al) for    | 2, 3 & 4               | year o               | lds                     |             |                                                                                                    |                                             | Status:                       | Unsubmitted                                  | Deadline: 0                               | 8 November 20                            | 119                                      |                   |        |       |
|                                                                                              | - You       | rory 1 / Bala    | e-submit this i | nformation | at any time un         | til the dead         | c 19)<br>ine of 08 Nove | ember 2     | D19.                                                                                                |                                             |                               |                                              |                                           | )                                        | c.                                       |                   |        |       |
|                                                                                              | ٣           |                  |                 |            | idd Child              | Edit Head            | count Do                | wnioad      |                                                                                                    |                                             |                               |                                              |                                           | Submit                                   |                                          |                   |        |       |
|                                                                                              | •           | Forename<br>\$   | Surname<br>\$   | Funding    | Date of<br>birth<br>\$ | Funding<br>Age<br>\$ | Start<br>Date<br>\$     | End<br>Date | Weeks<br>Attended<br>for term<br>(Max Weeks<br>Per Term -<br>Spring=11,<br>Summer=13,<br>Autumn=14) | Average<br>Hours<br>Attended<br>per<br>Week | Hours<br>Attended<br>for Term | Universal<br>Hours<br>Claimed<br>per<br>week | Universal<br>Hours<br>Claimed<br>for term | Extended<br>Hours<br>Claimed<br>per week | Extended<br>Hours<br>Claimed<br>for term |                   |        |       |
|                                                                                              | 7           | Betty            | Воо             |            | 13/11/2014             | 4                    | 01/09/2019              |             | 0.00                                                                                                | 0.00                                        | 0.00                          | 0.00                                         | 0.00                                      | 0.00                                     | 0.00                                     |                   | (A)    |       |
|                                                                                              |             | George           | Clooney         | ED         | 12/05/2015             | 4                    | 01/09/2019              |             | 0.00                                                                                                | 0.00                                        | 0.00                          | 0.00                                         | 0.00                                      | 0.00                                     | 0.00                                     |                   | e<br>D |       |
|                                                                                              |             | Daisie           | Daydream        | 0          | 12/05/2017             | 2                    | 01/09/2019              |             | 0.00                                                                                                | 0.00                                        | 0.00                          | 0.00                                         | 0.00                                      |                                          |                                          |                   | 8      |       |
|                                                                                              |             | Lit              | Deville         | -          | 23/04/2016             | 3                    | 01/09/2019              |             | 0.00                                                                                                | 0.00                                        | 0.00                          | 0.00                                         | 0.00                                      |                                          |                                          |                   | en la  |       |
|                                                                                              | e e         | Phil             | Deville         |            | 23/04/2016             | 3                    | 01/09/2019              |             | 0.00                                                                                                | 0.00                                        | 0.00                          | 0.00                                         | 0.00                                      |                                          |                                          | ×                 | 6      |       |
|                                                                                              | C           | Hagrid           | Hilton          | Ø          | 11/04/2017             | 2                    | 01/09/2019              |             | 0.00                                                                                                | 0.00                                        | 0.00                          | 0.00                                         | 0.00                                      |                                          |                                          | ×                 | 2      |       |
|                                                                                              | Ø           | Ronnie           | Kray            | 0          | 11/11/2016             | 2                    | 01/09/2019              |             | 0.00                                                                                                | 0.00                                        | 0.00                          | 0.00                                         | 0.00                                      |                                          |                                          | ×                 | Ø      |       |
|                                                                                              |             | Ello             | Woodr           | -          | 09/05/2017             | 2                    | 01/09/2019              |             | 0.00                                                                                                | 0.00                                        | 0.00                          | 0.00                                         | 0.00                                      |                                          |                                          | $\overline{\Box}$ |        | 11:34 |

## 3. Adding a new child

• To add a new child, please select the 'Add Child' button.

| ) Ø https://ems.bolton.gov.uk/ProviderPortal_TEST/Hes<br>in Council's Provider P× Ø Home - Report Manager<br>Edit View Exvorites Tools Helo | dcount/Head | countSubmission | r?taskServiceId=5 | 5098      |                 |              |                 |              |                                                                              |                                             |                               | - AC                                         | earch                                     |                                          |                                          |   |                | P- û ☆                     |
|----------------------------------------------------------------------------------------------------|-------------|-----------------|-------------------|-----------|-----------------|--------------|-----------------|--------------|------------------------------------------------------------------------------|---------------------------------------------|-------------------------------|----------------------------------------------|-------------------------------------------|------------------------------------------|------------------------------------------|---|----------------|----------------------------|
|                                                                                                    | Bo          | olto            | n<br>cil          |           | Во              | lton         | Cou             | ncil         | 's Pro                                                                       | vider                                       | Port                          | al (Te                                       | est Sy                                    | ysten                                    | n)                                       |   |                |                            |
|                                                                                                    | 🖷 Ho        | ne Headr        | count +           |           |                 |              |                 |              |                                                                              |                                             |                               | 🛔 PPT                                        | RAIN1 <del>-</del>                        | 🖒 Sign out                               |                                          |   |                |                            |
|                                                                                                    | 🛗 Н         | eadcou          | nt (Actu          | al) for   | 2, 3 & 4        | year o       | olds            |              |                                                                              |                                             | Status:                       | Unsubmitted                                  | Deadline: 0                               | 6 November 20                            | 19                                       |   |                |                            |
|                                                                                                    | Balan       | ory 1 / Bala    | mory 1 / Au       | tumn Tern | 1 2019 (01 Sep  | 19 - 31 De   | ec 19)          |              |                                                                              |                                             |                               |                                              |                                           |                                          |                                          |   |                |                            |
|                                                                                                    |             |                 |                   |           |                 |              |                 | -            |                                                                              |                                             |                               |                                              |                                           |                                          |                                          |   |                |                            |
|                                                                                                    | - You       | can edit and r  | e-submit this     | formation | at any time unt | lil the dead | line of 08 Nove | mber 20      | 119.                                                                         |                                             |                               |                                              |                                           | 1                                        | ¢                                        |   |                |                            |
|                                                                                                    | τ           |                 |                   | /         | Add Child       | Edit Head    | count Do        | wnload       |                                                                              |                                             |                               |                                              |                                           | Submit                                   |                                          |   |                |                            |
|                                                                                                    | •           | Forename<br>≑   | Surname<br>≑      | 1         | Date of         | €<br>¢       | \$              | En i<br>Date | Attended<br>for term<br>(Max Weeks<br>Per Term -<br>Spring=11,<br>Summer=13, | Average<br>Hours<br>Attended<br>per<br>Week | Hours<br>Attended<br>for Term | Universal<br>Hours<br>Claimed<br>per<br>week | Universal<br>Hours<br>Claimed<br>for term | Extended<br>Hours<br>Claimed<br>per week | Extended<br>Hours<br>Claimed<br>for term |   |                |                            |
|                                                                                                    |             |                 |                   |           |                 |              |                 |              | Autumn=14)                                                                   | 0.00                                        | 0.00                          | 0.00                                         | 0.00                                      | 0.00                                     | 0.00                                     |   |                |                            |
|                                                                                                    | œ           | Betty           | Вс                |           | 13/11/2014      | 4            | 01/09/2019      |              | 0.00                                                                         | 0.00                                        | 0.00                          | 0.00                                         | 0.00                                      |                                          |                                          | × | 2              |                            |
|                                                                                                    | œ           | George          | looney            | EII       | 12/05/2015      | 4            | 01/09/2019      |              | 0.00                                                                         | 0.00                                        | 0.00                          | 0.00                                         | 0.00                                      | 0.00                                     | 0.00                                     | × | 2              |                            |
|                                                                                                    | R           | Daisie          | Daydream          | 0         | 12/05/2017      | 2            | 01/09/2019      |              | 0.00                                                                         | 0.00                                        | 0.00                          | 0.00                                         | 0.00                                      |                                          |                                          | × | 43             |                            |
|                                                                                                    | æ           | u               | Deville           |           | 23/04/2016      | 3            | 01/09/2019      |              | 0.00                                                                         | 0.00                                        | 0.00                          | 0.00                                         | 0.00                                      |                                          |                                          | × | 2              |                            |
|                                                                                                    | ĭ2          | /               | Deville           | -         | 23/04/2016      | 3            | 01/09/2019      |              | 0.00                                                                         | 0.00                                        | 0.00                          | 0.00                                         | 0.00                                      |                                          |                                          | × | 2              |                            |
|                                                                                                    | 2           | Hagrid          | Hilton            | N         | 11/04/2017      | 2            | 01/09/2019      |              | 0.00                                                                         | 0.00                                        | 0.00                          | 0.00                                         | 0.00                                      |                                          |                                          | × | 2              |                            |
|                                                                                                    |             | Konnie          | Kray              |           | 11/11/2016      | 2            | 01/09/2019      |              | 0.00                                                                         | 0.00                                        | 0.00                          | 0.00                                         | 0.00                                      |                                          |                                          | × | 4              |                            |
| o 🛏 🚾 🔼 🖿 🚸 🧔                                                                                                    |             |                 |                   |           |                 |              |                 |              |                                                                              |                                             |                               |                                              |                                           |                                          |                                          |   | <sup>p</sup> R | へ 日 dil 11:34<br>01/11/201 |

• Complete the fields adding the child's personal details. Please make sure that all details are accurate; any incorrect information could result in the system not matching children. This can cause payments to be delayed or unpaid for that child, and sometimes duplicate records being created which again may delay payments.

| C C C Antpac/rens.bolton.gov.uk/ProviderPortal_TEST/Hear<br>Belten Council's Provider P × C Home - Report Manager<br>Elle Feld Vew Favories Tools Hele | doount/Child/Search/NaskServiceld | = 5098            |                |                      |                       | * â ⊄ ∫ Saach                           | - 0<br>ନ- ଜିନ                           | ×<br>• © •  |
|----------------------------------------------------------------------------------------------------|-----------------------------------|-------------------|----------------|----------------------|-----------------------|-----------------------------------------|-----------------------------------------|-------------|
|                                                                                                    | <b>Boltor</b><br>Counci           | 1<br>1            | Bolto          | n Council's          | Provider I            | Portal (Test System)                    |                                         |             |
|                                                                                                    | # Home Headcouri                  | t *               |                |                      |                       | ≛ PPTRAIN1 -                            |                                         |             |
|                                                                                                    | Add Child                         | hild's faranama . | and ourpowe    |                      |                       |                                         |                                         |             |
|                                                                                                    | Forename                          | Joseph            | and sumame     |                      |                       | Add Child<br>Please enter the ch        | nild's forename and su                  | rname       |
|                                                                                                    |                                   |                   |                |                      |                       | Forename                                | Joseph                                  |             |
|                                                                                                    |                                   |                   |                |                      |                       | Suman                                   | / Bloggs                                |             |
|                                                                                                    |                                   |                   |                |                      |                       |                                         | Cancel Next                             |             |
|                                                                                                    |                                   |                   |                |                      | l                     |                                         |                                         |             |
|                                                                                                    |                                   |                   |                |                      |                       |                                         |                                         |             |
|                                                                                                    | FAQ Contact Us                    | Cookies Policy    | Privacy Notice | Terms and Conditions | Version and Licensing | @ Capita 2012-2019 All rights reserved. |                                         |             |
| 🖷 ମ 🛱 🥶 🦉 📑 🛞 🌖                                                                                                    | •                                 |                   |                |                      |                       |                                         | R <sup>R</sup> 스 및 데 1148<br>01/11/2015 | <b>F</b> 23 |

- Enter the child's forename and surname and click 'Next'.
- Continue to complete the child's details in the fields.
  - ° Gender
  - ° DOB
  - ° Ethnicity
  - First Language (if known, if you do not know these details you can select 'Information Not Obtained' from the drop-down menu)
  - ° Address using the postcode and find address

| 🛆 🛞 💋 https://arrsi.holion.new.id/DensidarDental_TFST/Haad-count/Child/Feld/Forenarya=Insach                                                                                                    | RS-mama=BinnesRTaskSanicald=S008RS-umamaMad anoth=30                               | = ⊕ C. Saarb                                                           | - 0 A                  |
|----------------------------------------------------------------------------------------------------|------------------------------------------------------------------------------------|------------------------------------------------------------------------|------------------------|
| Belton Cauncil's Provider P., X A Home - Report Manager                                                                                                    | anan an an an Alban aga ga an an an an an an an an an an an an an                  | - EV   Janua                                                           | - w 14 18              |
| File Edit View Favorites Tools Help                                                                                                    |                                                                                    |                                                                        |                        |
| Counci                                                                                                    | 1                                                                                  |                                                                        | ,                      |
| di koma kaataut                                                                                                    |                                                                                    | A DOTDAINS - P Size out                                                |                        |
| W Home Reaccond                                                                                                    |                                                                                    | PERMIT                                                                 |                        |
|                                                                                                    |                                                                                    |                                                                        |                        |
| Add Child                                                                                                    |                                                                                    |                                                                        |                        |
|                                                                                                    |                                                                                    |                                                                        |                        |
| Forename •                                                                                                    | / Joseph                                                                           |                                                                        |                        |
|                                                                                                    |                                                                                    |                                                                        |                        |
| Middle Name                                                                                                    | 1                                                                                  |                                                                        |                        |
| Communication of the second second seco | A Diseas                                                                           |                                                                        |                        |
| Surraine -                                                                                                    | <ul> <li>Bioggs</li> </ul>                                                         |                                                                        |                        |
| Gender •                                                                                                    | O Male                                                                             |                                                                        |                        |
|                                                                                                    | Female                                                                             |                                                                        |                        |
| Polo af high (ddiamhaar)                                                                                                    | <b>**</b> 01/11/2015                                                               |                                                                        |                        |
| Date or birth (domninyyyy)                                                                                                    | 01/11/2015                                                                         |                                                                        |                        |
|                                                                                                    |                                                                                    |                                                                        |                        |
| Ethnicity •                                                                                                    | WBRI - White British (WHB)                                                         |                                                                        |                        |
| First Language                                                                                                    | English (ENG) X                                                                    |                                                                        |                        |
|                                                                                                    | a malancia cost                                                                    |                                                                        |                        |
| SEND Status                                                                                                    | Please select                                                                      |                                                                        |                        |
|                                                                                                    |                                                                                    |                                                                        |                        |
| Funding Status - set to<br>'Let the system decide'                                                                                                    | Let the system decide.                                                             |                                                                        |                        |
| Locare system occas                                                                                                    |                                                                                    |                                                                        |                        |
| 30 Hours Eligibility Code                                                                                                    | ✔ e.g. 50001005014                                                                 |                                                                        |                        |
| To find the home address ple                                                                                                    | ase enter the postcode and click 'Find Address'. If the address is not listed then | type the correct address in the boxes provided. If you do not know the |                        |
| postcode, you can look it up                                                                                                    | here.                                                                              |                                                                        |                        |
| Postcode *                                                                                                    | *                                                                                  |                                                                        |                        |
|                                                                                                    |                                                                                    |                                                                        |                        |
|                                                                                                    | Fina Asoross Enter Address Manually                                                |                                                                        |                        |
|                                                                                                    | Required field                                                                     |                                                                        |                        |
|                                                                                                    |                                                                                    |                                                                        |                        |
|                                                                                                    | Cancel Save                                                                        |                                                                        |                        |
| - 0 H - A                                                                                                    |                                                                                    |                                                                        | -8 A \$1 de 1209       |
| ······································                                                                                                    |                                                                                    |                                                                        | R. A 12/ 48 01/11/2019 |

You **do not** need to complete the fields below. The system will automatically update these fields once the headcount has been submitted and matched by our Data Management Team (you may not see the updates until the next headcount has been released).

- ° SEND Status
- ° Funding Status
- ° 30 Hours Eligibility Code
- Click 'Save'.

| Add Chile                                             | d                                                                                                    |                                     |
|-------------------------------------------------------|----------------------------------------------------------------------------------------------------|-------------------------------------|
| Forename *                                            | Joseph Joseph                                                                                                    |                                     |
| Middle Name                                           | 1                                                                                                    |                                     |
| Surname *                                             | Bloggs                                                                                                    |                                     |
| Gender •                                              | Male     Female                                                                                                    |                                     |
| Date of birth<br>(dd/mm/yyyy) *                       | 01/11/2015                                                                                                    |                                     |
| Ethnicity *                                           | 🐸 WBRI - White British (WHB) 🗙 🔻                                                                                                    |                                     |
| First Language                                        | English (ENG) × •                                                                                                    |                                     |
| SEND Status                                           | Please select                                                                                                    | ×                                   |
| Funding Status<br>- set to 'Let the<br>system decide' | Let the system decide.                                                                                                    | No need to complete<br>these fields |
| 30 Hours<br>Eligibility Code                          | ✔ e.g. 50001005014                                                                                                    |                                     |
| To find the home a<br>the correct address             | ddress please enter the postcode and click 'Find Address'. If the address is not listed then type<br>in the boxes provided. If you do not know the postcode, you can look it up here. |                                     |
| Postcode *                                            | *                                                                                                    |                                     |
| Find Address                                          | Enter Address Manually                                                                                                    |                                     |
| * Required field                                      |                                                                                                    |                                     |
| Cancel Sav                                            | e                                                                                                    |                                     |

- Once the child has been successfully added, you will be returned to the task screen.
- Continue to add any new children you are claiming funding for until they all appear on your screen.

#### 4. Editing and submitting your headcount

- Once you have added all your children, you need to edit the hours and weeks you are claiming for.
- Click 'Edit Headcount'.

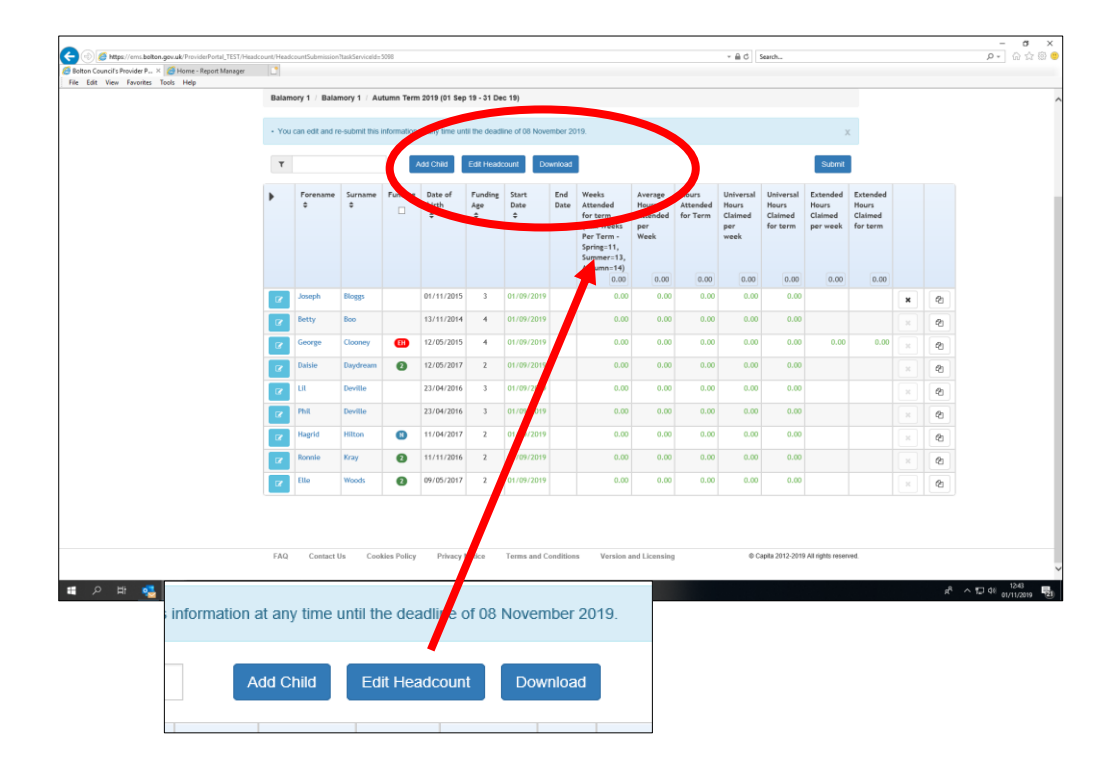

- You can then input the weeks and hours being claimed by each child.
- Please ensure each child has the correct start date, number of weeks being claimed (if less than the maximum number of weeks available that term) and input the actual hours attended by each child even if this is in fact over their funding entitlement. Your completed screen should look like this.

| Balamory 1 Balamory | 1 Autumn Term 2 | 019 (01 Sep 19 - 31 | Dec 19)  |                                                                                                    |                                             |                               |                                              |                                           |                                          |                                         |
|---------------------|-----------------|---------------------|----------|----------------------------------------------------------------------------------------------------|---------------------------------------------|-------------------------------|----------------------------------------------|-------------------------------------------|------------------------------------------|-----------------------------------------|
| Legal Name          | Funding         | Start Date          | End Date | Weeks<br>Attended<br>for term<br>(Max Weeks<br>Per Term -<br>Spring=11,<br>Summer=13,<br>Autumn=14)<br>126.00 | Average<br>Hours<br>Attended<br>per<br>Week | Hours<br>Attended<br>for Term | Universal<br>Hours<br>Claimed<br>per<br>week | Universal<br>Hours<br>Claimed<br>for term | Extended<br>Hours<br>Claimed<br>per week | Extende<br>Hours<br>Claimed<br>for term |
| Incorb Bloom        |                 |                     |          | 120.00                                                                                                    | 145.00                                      | 2030.00                       | 110.00                                       | 1210.00                                   | 13100                                    | 210.0                                   |
| Joseph ologgy       |                 | 01/09/2019          |          | 14.00                                                                                                    | 15.00                                       | 210.00                        | 15.00                                        | 210.00                                    |                                          |                                         |
| Betty Boo           |                 | 01/09/2019          |          | 14.00                                                                                                    | 20.00                                       | 280.00                        | 15.00                                        | 210.00                                    |                                          |                                         |
| George Clooney      |                 | 01/09/2019          |          | 14.00                                                                                                    | 30.00                                       | 420.00                        | 15.00                                        | 210.00                                    | 15.00                                    | 210.0                                   |
| Dafsie Daydream     | 0               | 01/09/2019          |          | 14.00                                                                                                    | 15.00                                       | 210.00                        | 15.00                                        | 210.00                                    |                                          |                                         |
| LII Deville         |                 | 01/09/2019          |          | 14.00                                                                                                    | 10.00                                       | 140.00                        | 10.00                                        | 140.00                                    |                                          |                                         |
| Phil Deville        |                 | 01/09/2019          |          | 14.00                                                                                                    | 10.00                                       | 140.00                        | 10.00                                        | 140.00                                    |                                          |                                         |
| Hagrid Hilton       | 0               | 01/09/2019          |          | 14.00                                                                                                    | 15.00                                       | 210.00                        |                                              |                                           |                                          |                                         |
| Ronnie Kray         | Ø               | 01/09/2019          |          | 14.00                                                                                                    | 15.00                                       | 210.00                        | 15.00                                        | 210.00                                    |                                          |                                         |
| Elle Woods          | 0               | 01/09/2019          |          | 14.00                                                                                                    | 15.00                                       | 210.00                        | 15.00                                        | 210.00                                    |                                          |                                         |

• If you are unable to complete your headcount, you can click the save button and return to the headcount later to complete and submit.

• Tasks can be submitted as many times as each setting requires while the task is open. If you have made a mistake or missed a child, you can amend and resubmit.

• Input the number of 'Weeks Attended for term' and the 'Average Hours Attended Per Week'. The other fields will automatically calculate 'Hours Attended for Term', 'Universal Hours Claimed per week' and 'Extended Hours Claimed per week' EH if applicable.

| Legal Name     | Funding    | Start Date | End Date | Weeks<br>Attended<br>for term<br>(Max Weeks<br>Per Term -<br>Spring=11,<br>Summer=13,<br>Autumn=14)<br>126.00 | Average<br>Hours<br>Attended<br>per<br>Week<br>145.00 | Hours<br>Attended<br>forTerm | Universal<br>Hours<br>Claimed<br>per<br>week<br>110.09 | Universal<br>Hours<br>Claimed<br>for term | Extended<br>Hours<br>Claimed<br>per week<br>15.00 | Extended<br>Hours<br>Claimed<br>for term<br>210.00 |
|----------------|------------|------------|----------|----------------------------------------------------------------------------------------------------|-------------------------------------------------------|------------------------------|--------------------------------------------------------|-------------------------------------------|---------------------------------------------------|----------------------------------------------------|
| Joseph Bloggs  |            | 01/09/2019 |          | 14.00                                                                                                    | 15.00                                                 | 210.00                       | 15.00                                                  | 210.00                                    |                                                   |                                                    |
| Betty Boo      | $\bigcirc$ | 01/09/2019 |          | 14.00                                                                                                    | 20.00                                                 | 280.00                       | 15.00                                                  | 210.00                                    |                                                   |                                                    |
| George Clooney |            | 01/09/2019 |          | 14.00                                                                                                    | 30.00                                                 | 420.00                       | 15.00                                                  | 210.00                                    | 15.00                                             | 210.00                                             |

#### Things to consider when inputting your headcount

- If you are unable to input the extended hours for a child entitled to 30 hours because the boxes are not showing/open in the 'Extended Hours Claimed' column, follow the steps on page 11 'Linking a child to your headcount'
- If you know the child is linked to the headcount and the boxes are open:
  - Check the 'Average Hours Attended' figure is higher than 15, as the system will automatically default the hours into the universal column.
  - If the child is attending your setting for 15 hours or less, and they are sharing their funding with another setting the parent may have disclosed they want you to claim the 'Extended Hours' please ensure the hours have not defaulted into the Universal Hours column. If this has happened, manually input zero hours in the 'Universal Hours' column and manually enter the number of hours in the 'Extended Hours' column.
  - If you are still unable to input data, please contact Early Years Finance or Families Information.

- You may see specific icons in the funding column next to each child. By hovering over each icon, the system will give a brief description of the icon and funding entitlement.

- EH shows the child is eligible for 30 hours.
   A red EH (as shown) means the child's code has expired and the child is in their Grace Period. Parents need to reconfirm their details immediately or risk losing funding. If the EH is amber, the child's code is about to expire and parents need to reconfirm their codes. If the EH is green, this means the 30 hours are eligible for the term you are claiming.
- A green 2 will appear next to a child that has two-year-old funding or has previously had two-year funding.
- The blue N will appear next to a child that has had a negative two-year-old check.
- You may also see a **P** icon in the funding column this is for children eligible for EY Pupil Premium.

| Legal Name      | Funding |
|-----------------|---------|
|                 |         |
| Joseph Bloggs   |         |
| Betty Boo       |         |
| George Clooney  | EH      |
| Daisie Daydream | 0       |
| Lil Deville     |         |
| Phil Deville    |         |
| Hagrid Hilton   | 0       |
| Ronnie Kray     | 0       |
| Elle Woods      | 0       |

### 5. Linking a child to your headcount

• To link a child's 30 hours to your headcount, select 30 Hours Free Childcare from the portal icons and 'Run a New Check'.

| Run a new check                                                                                                    |                   |                        |                                  |                            |  |  |  |  |  |
|----------------------------------------------------------------------------------------------------|-------------------|------------------------|----------------------------------|----------------------------|--|--|--|--|--|
| The Department for Education (DfE) provides an Eligibility Checking System (ECS) to allow you to check online and in real time the validity of eligibility codes issued by HMRC to working parents eligible for 30 Hours Free Childcare. You many only perform checks where the parent/carer has given consent for you to do so and when they have agreed that this check information can be shared with the Local Authority and any other providers the child attends. |                   |                        |                                  |                            |  |  |  |  |  |
| If no results found, click Child not Found, then click ok to confirm you want to Add a new child                                                                                                    |                   |                        |                                  |                            |  |  |  |  |  |
| Ohild formance i                                                                                                    | Objid summers a   | Ohild data of hidh -   | Description of the second second | 20 Haura Filmikilta Oada - |  |  |  |  |  |
| Child Iorename*                                                                                                    | Child surname *   | Child date of birth *  |                                  | So Hours Engibility Code * |  |  |  |  |  |
| for example John                                                                                                    | for example Smith | for example 30/11/2012 | for example NM123456C            | for example 5000100501     |  |  |  |  |  |

- Type in the child's forename and surname. If a check has been done previously, the child's details should appear below the boxes click on the child's details and the text will be highlighted.
- The child's details will appear in the boxes.
- Input the Parent NI number and the 30 Hours Eligibility Code if these aren't showing in the boxes.
- Click 'Run check'.
- If a check hasn't been done previously, and the name doesn't appear under the boxes, you will see a 'Child not found' message.
- Select 'Child not found' and input the details into the remaining boxes.
- Click 'Run check'.

| Run a new check                                                                                         |                                                                                                    |                                                                                                    |                                                                        |                                                                                      |                        |  |  |  |  |
|----------------------------------------------------------------------------------------------------|----------------------------------------------------------------------------------------------------|----------------------------------------------------------------------------------------------------|------------------------------------------------------------------------|--------------------------------------------------------------------------------------|------------------------|--|--|--|--|
| The Department for Education (I<br>working parents eligible for 30 H<br>check information can be shared | DfE) provides an Eligibility Che<br>lours Free Childcare. You man<br>d with the Local Authority and a | ecking System (ECS) to allow you to a<br>y only perform checks where the para<br>any other providers the child attends. | check online and in real time the<br>ent/carer has given consent for y | validity of eligibility codes issued by HN<br>rou to do so and when they have agreed | /IRC to<br>d that this |  |  |  |  |
| If no results found, click Child not Found, then click ok to confirm you want to Add a new child        |                                                                                                    |                                                                                                    |                                                                        |                                                                                      |                        |  |  |  |  |
|                                                                                                    |                                                                                                    |                                                                                                    |                                                                        |                                                                                      |                        |  |  |  |  |
| Child forename *                                                                                        | Child surname *                                                                                       | Child date of birth *                                                                                                   | Parent NI number *                                                     | 30 Hours Eligibility Code *                                                          |                        |  |  |  |  |
| Joe                                                                                                    | Bloggs                                                                                                | for example 30/11/2012                                                                                                  | for example NM123456C                                                  | for example 5000100501                                                               |                        |  |  |  |  |
|                                                                                                    |                                                                                                    |                                                                                                    |                                                                        |                                                                                      |                        |  |  |  |  |
| No results                                                                                              |                                                                                                    |                                                                                                    |                                                                        |                                                                                      |                        |  |  |  |  |
|                                                                                                    |                                                                                                    |                                                                                                    |                                                                        |                                                                                      |                        |  |  |  |  |
| Child not found                                                                                         |                                                                                                    |                                                                                                    |                                                                        |                                                                                      |                        |  |  |  |  |
|                                                                                                    |                                                                                                    |                                                                                                    |                                                                        |                                                                                      |                        |  |  |  |  |

- Refresh your page Ctrl and F5 key or log out of the 30 hours service and back into your headcount. This should have linked the child and opened the 'Extended Hours Claimed' fields.
- If you are still unable to input data, please contact Early Years Finance on 01204 337169 or Families Information on 01204 332170.